# Umożliwienie eksportu listy dokumentów do arkusza kalkulacyjnego oraz obsługi raportów i dashboardów w nowej aplikacji web

Dodanie przycisku "Więcej akcji" na zakładce "Dokumenty"

Na zakładce [Dokumenty] w prawym górnym rogu okna dodano przycisk Więcej akcji ~ [Więcej akcji]. Jeśli dany operator nie ma uprawnień do eksportowania listy dokumentów do arkusza albo do co najmniej jednego raportu, Więcej akcji ~ [Więcej akcji] jest wyszarzony i nieaktywny.

| COMARCH |                    |                           |                          |                              |                     |                       |
|---------|--------------------|---------------------------|--------------------------|------------------------------|---------------------|-----------------------|
| DMS     | Dokumenty          | Wyszukaj dok              | iment                    | Q                            | Więcej akcji $\sim$ | Utwórz dokument       |
|         |                    |                           |                          |                              |                     |                       |
| ty      | Katalog: Wszystkie | Status: Wszystkie Data pr | zekazania: od 22.03.2024 | Więcej filtrów Przywróć domy | yślne filtry        |                       |
| n       | Nr dokumentu 🗢     | Nazwa obiegu              | Nazwa etapu              | Data przekazania             | Status              | Etap                  |
|         | PROJ2/3/5/2024     | Projekt 2                 | Etap 1                   | 2024-05-20                   | Niezakończony       | Nieprzypisany do Cie  |
|         | PR0J2/2/5/2024     | Projekt 2                 | Etap 1                   | 2024-05-20                   | Niezakończony       | Nieprzypisany do Ciel |
|         | PR0J2/1/5/2024     | Projekt 2                 | Etap 1                   | 2024-05-20                   | Niezakończony       | Nieprzypisany do Cie  |
|         |                    |                           |                          |                              |                     |                       |
|         |                    |                           |                          |                              |                     |                       |

Widok listy dokumentów z przyciskiem "Więcej akcji"

Po kliknięciu w przycisk **Więcej akcji ~** [Więcej akcji] rozwinięta zostaje lista z następującymi opcjami:

 Jeśli operator kliknął w przycisk, gdy na liście
 Katalog: Wszystkie
 dokumentów ustawiono filtr [Katalog:
 Wszystkie], wówczas dostępna jest jedynie opcja "Eksportuj listę do arkusza".
 Więcej akcji ^
 Eksportuj listę do arkusza
 Przycisk "Więcej akcji"

z widoczna opcją "Eksportuj listę do arkusza"  Jeśli operator kliknął w przycisk, gdy na liście dokumentów ustawiono filtr z jednym wybranym typem

Obieg: Wszystkie > Projekt 2

dokumentu (np. dostępne są opcje: ), wówczas

Eksportuj listę do arkusza – opcja widoczna, jeśli

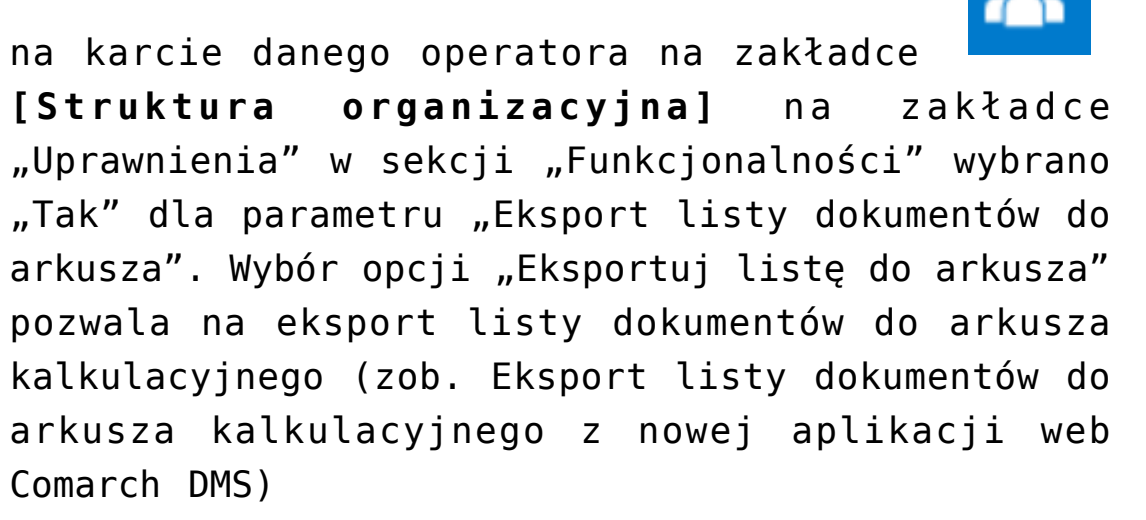

 Wygeneruj raport – po wyborze opcji obok wyświetlana jest lista raportów, do których dany operator ma uprawnienia (zob. Generowanie raportu w nowej aplikacji web Comarch DMS). Jeśli operator nie ma uprawnień do żadnych raportów w ramach danego typu obiegu, wówczas opcja nie jest widoczna.

> Więcej akcji ^ Eksportuj listę do arkusza Wygeneruj raport > Przycisk "Więcej akcji" z widocznymi opcjami: "Eksportuj listę do arkusza" i

### "Wygeneruj report"

## Eksport listy dokumentów do arkusza kalkulacyjnego z nowej aplikacji web Comarch DMS

W wersji 2024.1.1 udostępniono funkcjonalność eksportu listy dokumentów z nowej aplikacji web Comarch DMS do arkusza kalkulacyjnego.

Operator powinien wybrać filtry nad listą dokumentów, tak, aby wyświetlana była lista dokumentów, która ma zostać wyeksportowana, podobnie jak ma to miejsce w przypadku aplikacji desktop.

Aby eksportować listę dokumentów należy następnie kliknąć w

przycisk [Więcej akcji], a później w opcję "Eksportuj listę do arkusza". Wówczas, w zależności od ustawień przeglądarki, w której jest otwarta aplikacja web:

 Zostanie otwarte okno "Zapisywanie jako", w ramach którego operator wybiera lokalizację pliku, a następnie klika "Zapisz" – wówczas w danej lokalizacji zostaje utworzony arkusz kalkulacyjny z danymi z listy dokumentów

| =   | COMARCH      |                        |           |             |                                 |                        |                            | ٩                       | 1 |
|-----|--------------|------------------------|-----------|-------------|---------------------------------|------------------------|----------------------------|-------------------------|---|
|     | <b>DMS</b>   | Dokumenty              |           | Wysz        | ukaj dokument                   | Q                      | Więcej akcji 🔨             | Utwórz dokument         |   |
| ៨   | Start        | _                      |           |             |                                 |                        | Eksportuj listę do arkusza |                         |   |
| ۵   | Dokumenty    | Katalog: Wszystkie     | Status: W | /szystkie   | Data przekazania: od 22.03.2024 | Więcej filtrów Przywró | ć domyślne filtry          |                         |   |
| ۶   | Repozytorium | Nr dokumentu 🗢         |           | Nazwa obieg | gu Nazwa etapu                  | Data przekazania       | Status                     | Etap                    | ľ |
| °00 | Raporty      | PR0J2/3/5/2024         | 0         | Projekt 2   | Etap 1                          | 2024-05-20             | Niezakończony              | Nieprzypisany do Ciebie |   |
| ŝ   | Ustawienia   | PROJ2/2/5/2024         | 0         | Projekt 2   | Etap 1                          | 2024-05-20             | Niezakończony              | Nieprzypisany do Ciebie |   |
|     |              | PR0J2/1/5/2024         | 0         | Projekt 2   | Etap 1                          | 2024-05-20             | Niezakończony              | Nieprzypisany do Ciebie |   |
|     |              | PROJ2/4/5/2024         | 0         | Projekt 2   | Etap 1                          | 2024-05-21             | Niezakończony              | Nieprzypisany do Ciebie |   |
|     |              | PROJ2/5/5/2024         | 0         | Projekt 2   | Etap 1                          | 2024-05-21             | Niezakończony              | Nieprzypisany do Ciebie |   |
|     |              | FAKT/2/5/2024          |           | Faktury     | 1                               | 2024-05-21             | Niezakończony              | Przypisany do Ciebie    |   |
|     |              | FAKT/1/5/2024          |           | Faktury     | 1                               | 2024-05-21             | Niezakończony              | Przypisany do Ciebie    |   |
|     |              | Ilość na stronie: 25 🗸 |           |             |                                 |                        |                            | 1                       |   |

Wybór opcji "Eksportuj listę do arkusza" dla przykładowej listy dokumentów

| =           |            | MARCH                                                        |               |                                                       |            |                                 |                | Pobrane           |                                | ,  | ^ ۸              |         |
|-------------|------------|--------------------------------------------------------------|---------------|-------------------------------------------------------|------------|---------------------------------|----------------|-------------------|--------------------------------|----|------------------|---------|
| _           | DM         | IS                                                           | Dok           | imentv                                                | Wv         | rszukaj dokument                | _              | Co chcesz zrobi   | ć z plikiem Lista dokumentów z |    | ument            |         |
| ជា          | Start      |                                                              | DOK           | inenty                                                |            | azanaj sonarrizre               | _              | Otwórz            | Zapisz jako                    | ~  |                  | <u></u> |
| ß           | Dokumenty  | v                                                            | Katalog       | : Wszystkie Status: We                                | zystkie    | Data przekazania: od 23.03.2024 | Więcej filtrów | Przywróć domyślne | e filtry                       |    |                  |         |
| 0           | Repozytori | C Zapisywanie ja                                             | ko            |                                                       |            |                                 |                | ·                 |                                | ×  |                  |         |
| *           | Repozytom  | $\left  \leftarrow \rightarrow \cdot \cdot \uparrow \right $ | 🖊 👂 Ten ko    | omputer > Pobrane                                     |            |                                 |                | v ت               | Przeszukaj: Pobrane            | Q  |                  | 0       |
| <b>0</b> 00 | Raporty    | Organizuj 🔹                                                  | Nowy folder   |                                                       |            |                                 |                |                   |                                | ?  | sany do Ciebie   |         |
| ¢           | Ustawienia | 🤳 Ten kompu                                                  | ter ^         | Nazwa                                                 |            |                                 |                | Data modyfikad    | :јі Тур                        | -  | sany do Ciebie   |         |
|             |            | 🗄 Dokumen                                                    | ty            | ✓ W ubiegłym tygodniu                                 | (1)        |                                 |                |                   |                                |    | sany do Ciebie   |         |
|             |            | Muzyka                                                       | D             | Comarch DMS 202                                       | 4.0.0      |                                 |                | 16.05.2024 14:    | 35 Folder plików               |    | sany do Ciebie   | _       |
|             |            | Objekty 3                                                    | U             | <ul> <li>Wcześniej w tym mies</li> <li>Web</li> </ul> | iącu (1) — |                                 |                | 07 05 2024 104    | 55 Eolder plików               |    | sany do Ciebie   | -       |
|             |            | 🕹 Pobrane                                                    |               | <ul> <li>Web</li> <li>W ubiegłym miesiącu</li> </ul>  | (6)        |                                 |                | 07.05.2024 10.    | 10 Toldel pilkow               |    | , sany do Ciebie | -       |
|             |            | Pulpit                                                       | ~             | <                                                     |            |                                 |                |                   |                                | >  | y do Ciebie      | -       |
|             |            | Nazwa pl                                                     | iku: Lista do | kumentów z Comarch DMS                                |            |                                 |                |                   |                                | ~  | y do Ciebie      | -       |
|             |            | Zapisz jako f                                                | typ: Microsof | it Excel 97-2003 Worksheet                            |            |                                 |                |                   |                                | ~  |                  |         |
|             |            |                                                              |               |                                                       |            |                                 |                |                   |                                |    |                  |         |
|             |            |                                                              |               |                                                       |            |                                 |                |                   |                                |    |                  |         |
|             |            | <ul> <li>Ukryj foldery</li> </ul>                            |               |                                                       |            |                                 |                |                   | Zapisz Anulu                   | ij |                  |         |
|             |            |                                                              |               |                                                       |            |                                 |                |                   |                                |    |                  |         |
|             |            |                                                              | Ilość na st   | ronie: 25 🗸                                           |            |                                 |                |                   |                                |    | 1                |         |

Wybór lokalizacji pliku, gdy operator wybrał opcję "Zapisz jako" po pobraniu pliku

| NUMER          | NAZWA OBIEGU | NAZWA ETAPU | DATA PRZEKAZANIA | STATUS        | ETAP                    | CZAS NA REALIZACJĘ ZADANIA        | ZOSTANIE PRZEKAZANY | PRZEKAŻ |
|----------------|--------------|-------------|------------------|---------------|-------------------------|-----------------------------------|---------------------|---------|
| PROJ2/3/5/2024 | Projekt 2    | Etap 1      | 2024-05-20       | Niezakończony | Nieprzypisany do Ciebie | przet. 1 dzień, 0 godzin, 8 minut |                     |         |
| PROJ2/2/5/2024 | Projekt 2    | Etap 1      | 2024-05-20       | Niezakończony | Nieprzypisany do Ciebie | przet. 1 dzień, 0 godzin, 8 minut |                     |         |
| PROJ2/1/5/2024 | Projekt 2    | Etap 1      | 2024-05-20       | Niezakończony | Nieprzypisany do Ciebie | przet. 1 dzień, 0 godzin, 8 minut |                     |         |
| PROJ2/4/5/2024 | Projekt 2    | Etap 1      | 2024-05-21       | Niezakończony | Nieprzypisany do Ciebie | przet. 50 minut                   |                     |         |
| PROJ2/5/5/2024 | Projekt 2    | Etap 1      | 2024-05-21       | Niezakończony | Nieprzypisany do Ciebie | przet. 49 minut                   |                     |         |
| FAKT/2/5/2024  | Faktury      | 0           | 2024-05-21       | Niezakończony | Przypisany do Ciebie    |                                   |                     |         |
| FAKT/1/5/2024  | Faktury      | 1           | 2024-05-21       | Niezakończony | Przypisany do Ciebie    |                                   |                     |         |

Widok pobranego pliku z listą dokumentów

 plik arkusza kalkulacyjnego z danymi z listy dokumentów zostanie pobrany do lokalizacji, którą wybrano w ustawieniach przeglądarki

|              |                              |                   |                                 |                        |                    | ٩                    |
|--------------|------------------------------|-------------------|---------------------------------|------------------------|--------------------|----------------------|
| DMS          | Dokumenty                    | Wyszukaj do       | kument                          | Q                      | Więcej akcji A     | Utwórz dokument      |
| Dokumenty    | Obieg: Wszystkie > Projekt 2 | Status: Wszystkie | Data przekazania: od 01.04.2024 | Więcej filtrów Przywró | Wygeneruj raport > |                      |
| ∎]0 Raporty  | Nr dokumentu 🍦               | Nazwa obiegu      | Nazwa etapu                     | Data przekazania       | Status             | Etap 🧷               |
| 🔞 Ustawienia | PROJ2/3/5/2024               | Projekt 2         | Etap 1                          | 2024-05-20             | Niezakończony      | Przypisany do Ciebie |
|              | PROJ2/2/5/2024               | Projekt 2         | Etap 1                          | 2024-05-20             | Niezakończony      | Przypisany do Ciebie |
|              | PROJ2/1/5/2024               | Projekt 2         | Etap 1                          | 2024-05-20             | Niezakończony      | Przypisany do Ciebie |
|              | PROJ2/4/5/2024               | Projekt 2         | Etap 1                          | 2024-05-21             | Niezakończony      | Przypisany do Ciebie |
|              | PROJ2/5/5/2024               | Projekt 2         | Etap 1                          | 2024-05-21             | Niezakończony      | Przypisany do Ciebie |
|              | PROJ2/6/5/2024               | Projekt 2         | Etap 1                          | 2024-05-21             | Niezakończony      | Przypisany do Ciebie |
|              | PROJ2/7/5/2024               | Projekt 2         | Etap 1                          | 2024-05-22             | Niezakończony      | Przypisany do Ciebie |
|              | PROJ2/8/5/2024               | Projekt 2         | Etap 1                          | 2024-05-22             | Niezakończony      | Przypisany do Ciebie |
|              |                              |                   |                                 |                        |                    |                      |
|              | Ilość na stronie: 25 🗸       |                   |                                 |                        |                    | 1                    |

Wybór opcji "Eksportuj listę do arkusza" dla przykładowej listy dokumentów

| =      |                           |      |                   |                                 |                  |                 | Pobrane                    |                             | 2 ;       | \$<br>^              |
|--------|---------------------------|------|-------------------|---------------------------------|------------------|-----------------|----------------------------|-----------------------------|-----------|----------------------|
| ~      | Dokumenty                 |      |                   | Wyszukaj dokument               |                  | Q               | Lista dokum<br>Otwórz plik | entów z Comarch DMS (2).xls |           | ument                |
| ഹ<br>വ | Obieg: Wszystkie > Projek | dt 2 | Status: Wszystkie | Data przekazania: od 01.04.2024 | Więcej filtrów   | Przywróć domyśl | Lista dokum<br>Otwórz plik | entów z Comarch DMS (1).xls |           |                      |
| 000    | Nr dokumentu 🍦            |      | Nazwa obiegu      | Nazwa etapu                     | Data przekazania | Status          |                            | Etap                        | Czas na   | realizację zadania 💡 |
| ¢      | PROJ2/3/5/2024            | 0    | Projekt 2         | Etap 1                          | 2024-05-20       | Niezak          | ończony                    | Przypisany do Ciebie        | 11 dni 2  | 2 godzin 41 minut    |
|        | PR0J2/2/5/2024            | 0    | Projekt 2         | Etap 1                          | 2024-05-20       | Niezak          | ończony                    | Przypisany do Ciebie        | 11 dni 2  | 2 godzin 41 minut    |
|        | PR0J2/1/5/2024            | 0    | Projekt 2         | Etap 1                          | 2024-05-20       | Niezak          | ończony                    | Przypisany do Ciebie        | 11 dni 2  | 2 godzin 41 minut    |
|        | PR0J2/4/5/2024            | 0    | Projekt 2         | Etap 1                          | 2024-05-21       | Niezak          | ończony                    | Przypisany do Ciebie        | 10 dni 2  | 2 godzin 23 minut    |
|        | PR0J2/5/5/2024            | 0    | Projekt 2         | Etap 1                          | 2024-05-21       | Niezak          | ończony                    | Przypisany do Ciebie        | 10 dni 2  | 2 godzin 22 minut    |
|        | PROJ2/6/5/2024            | 0    | Projekt 2         | Etap 1                          | 2024-05-21       | Niezak          | ończony                    | Przypisany do Ciebie        | 10 dni 2  | 1 godzin 20 minut    |
|        | PR0J2/7/5/2024            | 0    | Projekt 2         | Etap 1                          | 2024-05-22       | Niezak          | ończony                    | Przypisany do Ciebie        | 9 dni 1 ( | godzina 16 minut     |
|        | PROJ2/8/5/2024            | 0    | Projekt 2         | Etap 1                          | 2024-05-22       | Niezak          | ończony                    | Przypisany do Ciebie        | 9 dni 1 ( | godzina 14 minut     |
|        |                           |      |                   |                                 |                  |                 |                            |                             |           |                      |
|        |                           |      |                   |                                 |                  |                 |                            |                             |           |                      |

Ilość na stronie: 25 🗸

Widok okna przeglądarki z informacją o pobraniu pliku

| NUMER          | NAZWA OBIEGU | NAZWA ETAPU | DATA PRZEKAZANIA | STATUS        | ETAP                    | CZAS NA REALIZACJĘ ZADANIA          | ZOSTANIE PRZEKAZANY | PRZEKAŻ |
|----------------|--------------|-------------|------------------|---------------|-------------------------|-------------------------------------|---------------------|---------|
| PROJ2/3/5/2024 | Projekt 2    | Etap 1      | 2024-05-20       | Niezakończony | Nieprzypisany do Ciebie | przet. 1 dzień, 0 godzin, 23 minuty |                     |         |
| PROJ2/2/5/2024 | Projekt 2    | Etap 1      | 2024-05-20       | Niezakończony | Nieprzypisany do Ciebie | przet. 1 dzień, 0 godzin, 23 minuty |                     |         |
| PROJ2/1/5/2024 | Projekt 2    | Etap 1      | 2024-05-20       | Niezakończony | Nieprzypisany do Ciebie | przet. 1 dzień, 0 godzin, 23 minuty |                     |         |
| PROJ2/4/5/2024 | Projekt 2    | Etap 1      | 2024-05-21       | Niezakończony | Nieprzypisany do Ciebie | przet. 1 godzina, 5 minut           |                     |         |
| PROJ2/5/5/2024 | Projekt 2    | Etap 1      | 2024-05-21       | Niezakończony | Nieprzypisany do Ciebie | przet. 1 godzina, 4 minuty          |                     |         |
| PROJ2/6/5/2024 | Projekt 2    | Etap 1      | 2024-05-21       | Niezakończony | Nieprzypisany do Ciebie | przet. 2 minuty                     |                     |         |

Widok pobranego pliku z listą dokumentów

Lista dokumentów zostaje wyeksportowana do arkusza kalkulacyjnego z zachowaniem podziału na kolumny, zgodnie z zastosowanymi filtrami.

Uwaga

Kolumny, które zostały ukryte na liście dokumentów, nie są eksportowane do arkusza kalkulacyjnego.

Generowanie raportu w nowej aplikacji web Comarch DMS

W wersji 2024.1.1 umożliwiono generowanie raportów z poziomu zakładki "Dokumenty" (z listy dokumentów i szczegółów dokumentu) w ramach nowej aplikacji web Comarch DMS.

Uwaga

W przypadku ręcznej instalacji lub aktualizacji nowej aplikacji web Comarch DMS aby możliwe było generowanie raportu, należy w ramach katalogu zawierającego aplikację web (nową aplikację webową) otworzyć do edycji plik web.config i uzupełnić w ramach "WorkflowDashboards" zamiast [applicationHost] nazwę serwera, na którym znajduje się aplikacja serwerowa (starsza aplikacja web) i zamiast DocumentWorkflow.Api – nazwę aplikacji serwerowej (starszej aplikacji web), a następnie zapisać wprowadzone zmiany.

| 🔡 web | config |                                                                                                    |
|-------|--------|----------------------------------------------------------------------------------------------------|
| 16    |        | <system.webserver></system.webserver>                                                                 |
| 17    |        | <rewrite></rewrite>                                                                                   |
| 18    |        | <rules></rules>                                                                                       |
| 19    |        | <rule name="RepositoryApi" stopprocessing="true"></rule>                                              |
| 20    |        | <match url="^api/repository/(.*)"></match>                                                            |
| 21    |        | <pre><action <="" pre="" type="Rewrite" url="http://localhost/dmsapi202411/api/{R:1}"></action></pre> |
| 22    |        | logRewrittenUrl="true" />                                                                             |
| 23    | -      |                                                                                                    |
| 24    |        | <rule name="RepositoryWebsockets" stopprocessing="true"></rule>                                       |
| 25    |        | <match url="^hubs/repository/(.*)"></match>                                                           |
| 26    |        | <action <="" td="" type="Rewrite" url="http://localhost/dmsapi202411/hubs/{R:1}"></action>            |
| 27    |        | logRewrittenUrl="true" />                                                                             |
| 28    | -      |                                                                                                    |
| 29    | Þ      | <rule name="WorkflowApi" stopprocessing="true"></rule>                                                |
| 30    |        | <match url="^api/(.*)"></match>                                                                       |
| 31    |        | <action <="" td="" type="Rewrite" url="http://localhost/dmsapi202411/api/v3/{R:1}"></action>          |
| 32    |        | logRewrittenUrl="true" />                                                                             |
| 33    | -      |                                                                                                    |
| 34    |        | <rule name="WorkflowDashboards" stopprocessing="true"></rule>                                         |
| 35    |        | <match url="^dashboards/(.*)"></match>                                                                |
| 36    |        | <a <="" ction="" td="" type="Rewrite"></a>                                                            |
| 37    |        | url=" <u>http://localhost/dmsapi202411/reports/</u> {R:1}"                                            |
| 38    |        | logRewrittenUrl="true" />                                                                             |
| 39    | F      |                                                                                                    |
| 40    |        | <rule name="WorkflowWebsockets" stopprocessing="true"></rule>                                         |
| 41    |        | <match url="^hubs/(.*)"></match>                                                                      |
| 42    |        | <action <="" td="" type="Rewrite" url="http://localhost/dmsapi202411/signalr/{R:1}"></action>         |
| 43    |        | logRewrittenUrl="true" />                                                                             |
| 44    | 上      |                                                                                                    |
| 45    | H      | <rule name="Angular Routes" stopprocessing="true"></rule>                                             |
| 46    |        | <match url="(.*)"></match>                                                                            |
| 47    | H      | <conditions logicalgrouping="MatchAll"></conditions>                                                  |
| 48    |        | <pre><add input="{REQUEST_FILENAME}" matchtype="IsFile" negate="true"></add></pre>                    |
| 49    |        | <pre><add input="{REQUEST_FILENAME}" matchtype="IsDirectory" negate="true"></add></pre>               |
| 50    | -      |                                                                                                    |
| 51    |        | <pre><action type="Rewrite" url="index.html?{R:0}"></action></pre>                                    |
| 52    | -      |                                                                                                    |
| 53    | -      |                                                                                                    |
| 54    |        |                                                                                                    |

Przykładowe uzupełnienie "WorkflowDashboards"

Podobnie jak w przypadku aplikacji desktop, aby operator mógł generować dany raport, musi mieć przyznane uprawnienie do tego

\*

raportu na zakładce "Uprawnienia" w ramach zakładki
[Kreator raportów i dashboardów].

#### Generowanie raportu z poziomu listy dokumentów

Aby wygenerować raport z poziomu listy dokumentów w nowej aplikacji Comarch DMS, operator powinien kolejno:

1. W ramach filtra [Katalog:Wszystkie] [Katalog:Wszystkie] wybrać jeden typ dokumentu (dla którego na zakładce "Uprawnienia" w

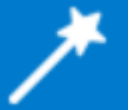

ramach zakładki **[Kreator raportów i dashboardów]** wybrano w polu "Miejsce wywołania" opcję "Lista dokumentów" lub "Lista i szczegóły dokumentów")

2. Kliknąć w przycisk <sup>Więcej</sup> akcji ✓ [Więcej akcji], a następnie w opcję "Wygeneruj raport"

3. Na rozwiniętej liście raportów dostępnych dla danego typu obiegu i operatora kliknąć na nazwę wybranego raportu

| UDOKUMENTY       Wyszukaj dokument       Wyszukaj dokument       Wyszukaj dokument       Więcej filtrów       Przywróć domyślne filtry       Więcej akcji ×       Utworz dokum         Obieg: Wszystkie > Projekt 2       Status: Wszystkie       Data przekazania: od 01.04.2024       Więcej filtrów       Przywróć domyślne filtry       Wygeneruj raport                • Pocztowa książke             Raport przykładowy :             Wartości kontrolek          Nr dokumentu         Nazwa obiegu        Nazwa etapu        Data przekazania        Status               Etap               Wygeneruj raport             />             Pocztowa książke             Raport przykładowy :             Wartości kontrolek          PR0.J2/2/5/2024       Projekt 2        Etap 1             2024-05-20             Niezakończony             Przypisany do Ciebie               Projzk12             Etap 1             2024-05-20             Niezakończony             Przypisany do Ciebie               PRO.J2/2/5/2024             Projekt 2             Etap 1             2024-05-21             Niezakończony             Przypisany do Ciebie               Projz/2/5/5/2024             Projekt 2             Etap 1             2024-05-21             Niezakończony             Przypisany do Ciebie               Projz/2/5/5/2024             Projekt 2             Etap 1             2024-05-21             Niezakończony             Przypisany do Ciebie               Przypisany do Ciebie          PR0.J2/6/5/2024             Projekt 2 | Delumente                    |                   |                                 |                  |                          |                            |                                            |
|----------------------------------------------------------------------------------------------------|------------------------------|-------------------|---------------------------------|------------------|--------------------------|----------------------------|--------------------------------------------|
| Obieg: Wszystkie > Projekt 2       Status: Wszystkie       Data przekazania: od 01.04.2024       Wrięcej filtrów       Przywróć domyślne filtry       Wygeneruj raport       (*) Pocztowa książka         Nr dokumentu +       Nazwa obiegu       Nazwa etapu       Data przekazania       Istatus       Etap       Raport przykładowy:         PR0.J2/3/5/2024       Projekt 2       Etap 1       2024-05-20       Niezakończony       Przypisany do Ciebie         PR0.J2/1/5/2024       Projekt 2       Etap 1       2024-05-20       Niezakończony       Przypisany do Ciebie         PR0.J2/1/5/2024       Projekt 2       Etap 1       2024-05-20       Niezakończony       Przypisany do Ciebie         PR0.J2/1/5/2024       Projekt 2       Etap 1       2024-05-20       Niezakończony       Przypisany do Ciebie         PR0.J2/1/5/2024       Projekt 2       Etap 1       2024-05-21       Niezakończony       Przypisany do Ciebie         PR0.J2/1/5/2024       Projekt 2       Etap 1       2024-05-21       Niezakończony       Przypisany do Ciebie         PR0.J2/6/5/2024       Projekt 2       Etap 1       2024-05-21       Niezakończony       Przypisany do Ciebie         PR0.J2/6/5/2024       Projekt 2       Etap 1       2024-05-21       Niezakończony       Przypisany do Ciebie         PR0.J2/6/5/2024                                                                                                    | Dokumenty                    |                   | Wyszukaj dokument               |                  | Q                        | Więcej akcji 🔨             | Utwórz dokumer                             |
| Nr dokumentu ÷       Nazwa obiegu       Nazwa etapu       Data przekazania       Status       Etap       Raport przykładowy:<br>Wartości kontrolek         PR0.J2/3/5/2024       Projekt 2       Etap 1       2024-05-20       Niezakończony       Przypisany do Ciebie         PR0.J2/3/5/2024       Projekt 2       Etap 1       2024-05-20       Niezakończony       Przypisany do Ciebie         PR0.J2/3/5/2024       Projekt 2       Etap 1       2024-05-20       Niezakończony       Przypisany do Ciebie         PR0.J2/3/5/2024       Projekt 2       Etap 1       2024-05-20       Niezakończony       Przypisany do Ciebie         PR0.J2/3/5/2024       Projekt 2       Etap 1       2024-05-21       Niezakończony       Przypisany do Ciebie         PR0.J2/3/5/2024       Projekt 2       Etap 1       2024-05-21       Niezakończony       Przypisany do Ciebie         PR0.J2/3/5/2024       Projekt 2       Etap 1       2024-05-21       Niezakończony       Przypisany do Ciebie         PR0.J2/3/5/2024       Projekt 2       Etap 1       2024-05-21       Niezakończony       Przypisany do Ciebie         PR0.J2/3/5/2024       Projekt 2       Etap 1       2024-05-22       Niezakończony       Przypisany do Ciebie         PR0.J2/3/5/2024       Projekt 2       Etap 1       2024-05-2                                                                                                    | Objec: Wszystkie > Projekt 2 | Status: Wszystkie | Data przekazania: od 01.04.2024 | Wiecei filtrów   | Przywróć domyślne filtry | Eksportuj listę do arkusza | (*) Deertewe keietke n                     |
| Nr dokumentu       Nazwa obiegu     Nazwa etapu     Data przekazania     Status     Etap     Raport przykładowi i Wartości kontrolek       PR0.J2/3/5/2024     Projekt 2     Etap 1     2024-05-20     Niezakończony     Przypisany do Ciebie       PR0.J2/1/5/2024     Projekt 2     Etap 1     2024-05-20     Niezakończony     Przypisany do Ciebie       PR0.J2/1/5/2024     Projekt 2     Etap 1     2024-05-20     Niezakończony     Przypisany do Ciebie       PR0.J2/1/5/2024     Projekt 2     Etap 1     2024-05-21     Niezakończony     Przypisany do Ciebie       PR0.J2/1/5/2024     Projekt 2     Etap 1     2024-05-21     Niezakończony     Przypisany do Ciebie       PR0.J2/6/5/2024     Projekt 2     Etap 1     2024-05-21     Niezakończony     Przypisany do Ciebie       PR0.J2/6/5/2024     Projekt 2     Etap 1     2024-05-21     Niezakończony     Przypisany do Ciebie       PR0.J2/6/5/2024     Projekt 2     Etap 1     2024-05-21     Niezakończony     Przypisany do Ciebie       PR0.J2/6/5/2024     Projekt 2     Etap 1     2024-05-22     Niezakończony     Przypisany do Ciebie       PR0.J2/6/5/2024     Projekt 2     Etap 1     2024-05-22     Niezakończony     Przypisany do Ciebie       PR0.J2/6/5/2024     Projekt 2     Etap 1     2024-05-22                                                                                                    | obleg. Holyottic - Hojett L  | oluluo. Holyolulo | butu prestatania. Bu brio neber | niçocj na oli    |                          | wygeneruj raport >         | (*) Pocztowa ksiązka na                    |
| PR0.J2/3/5/2024Projekt 2Etap 12024-05-20NiezakończonyPrzypisany do CiebiePR0.J2/2/5/2024Projekt 2Etap 12024-05-20NiezakończonyPrzypisany do CiebiePR0.J2/1/5/2024Projekt 2Etap 12024-05-20NiezakończonyPrzypisany do CiebiePR0.J2/4/5/2024Projekt 2Etap 12024-05-21NiezakończonyPrzypisany do CiebiePR0.J2/4/5/2024Projekt 2Etap 12024-05-21NiezakończonyPrzypisany do CiebiePR0.J2/6/5/2024Projekt 2Etap 12024-05-21NiezakończonyPrzypisany do CiebiePR0.J2/6/5/2024Projekt 2Etap 12024-05-21NiezakończonyPrzypisany do CiebiePR0.J2/6/5/2024Projekt 2Etap 12024-05-22NiezakończonyPrzypisany do CiebiePR0.J2/6/5/2024Projekt 2Etap 12024-05-22NiezakończonyPrzypisany do CiebiePR0.J2/6/5/2024Projekt 2Etap 12024-05-22NiezakończonyPrzypisany do CiebiePR0.J2/6/5/2024Projekt 2Etap 12024-05-22NiezakończonyPrzypisany do Ciebie                                                                                                    | Nr dokumentu 🍦               | Nazwa obiegu      | Nazwa etapu                     | Data przekazania | Status                   | Etap                       | Raport przykładowy 1<br>Wartości kontrolek |
| PR0J2/25/2024Projekt 2Etap 12024/05/20NiezakończonyPrzypisany do CiebiePR0J2/1/5/2024Projekt 2Etap 12024/05/20NiezakończonyPrzypisany do CiebiePR0J2/4/5/2024Projekt 2Etap 12024-05/21NiezakończonyPrzypisany do CiebiePR0J2/5/5/2024Projekt 2Etap 12024-05/21NiezakończonyPrzypisany do CiebiePR0J2/6/5/2024Projekt 2Etap 12024-05/21NiezakończonyPrzypisany do CiebiePR0J2/6/5/2024Projekt 2Etap 12024-05/21NiezakończonyPrzypisany do CiebiePR0J2/6/5/2024Projekt 2Etap 12024-05/22NiezakończonyPrzypisany do CiebiePR0J2/6/5/2024Projekt 2Etap 12024-05/22NiezakończonyPrzypisany do CiebiePR0J2/6/5/2024Projekt 2Etap 12024-05/22NiezakończonyPrzypisany do CiebiePR0J2/6/5/2024Projekt 2Etap 12024-05/22NiezakończonyPrzypisany do Ciebie                                                                                                    | PROJ2/3/5/2024               | Projekt 2         | Etap 1                          | 2024-05-20       | Niezakończony            | Przypisany do Ciebie       |                                            |
| PR0J2/1/5/2024         Projekt 2         Etap 1         2024/05-20         Niezakończony         Przypisany do Ciebie           PR0J2/1/5/2024         Projekt 2         Etap 1         2024/05-21         Niezakończony         Przypisany do Ciebie           PR0J2/1/5/2024         Projekt 2         Etap 1         2024/05-21         Niezakończony         Przypisany do Ciebie           PR0J2/1/5/2024         Projekt 2         Etap 1         2024/05-21         Niezakończony         Przypisany do Ciebie           PR0J2/1/5/2024         Projekt 2         Etap 1         2024/05-21         Niezakończony         Przypisany do Ciebie           PR0J2/1/5/2024         Projekt 2         Etap 1         2024/05-22         Niezakończony         Przypisany do Ciebie           PR0J2/1/5/2024         Projekt 2         Etap 1         2024/05-22         Niezakończony         Przypisany do Ciebie           PR0J2/1/5/2024         Projekt 2         Etap 1         2024/05-22         Niezakończony         Przypisany do Ciebie                                                                                                    | PR0J2/2/5/2024               | Projekt 2         | Etap 1                          | 2024-05-20       | Niezakończony            | Przypisany do Ciebie       |                                            |
| PROJ2/4/5/2024         Projekt 2         Etap 1         2024-05-21         Niezakończony         Przypisany do Ciebie           PROJ2/5/5/2024         Projekt 2         Etap 1         2024-05-21         Niezakończony         Przypisany do Ciebie           PROJ2/6/5/2024         Projekt 2         Etap 1         2024-05-21         Niezakończony         Przypisany do Ciebie           PROJ2/7/5/2024         Projekt 2         Etap 1         2024-05-22         Niezakończony         Przypisany do Ciebie           PROJ2/7/5/2024         Projekt 2         Etap 1         2024-05-22         Niezakończony         Przypisany do Ciebie           PROJ2/7/5/2024         Projekt 2         Etap 1         2024-05-22         Niezakończony         Przypisany do Ciebie           PROJ2/7/5/2024         Projekt 2         Etap 1         2024-05-22         Niezakończony         Przypisany do Ciebie                                                                                                    | PR0J2/1/5/2024               | Projekt 2         | Etap 1                          | 2024-05-20       | Niezakończony            | Przypisany do Ciebie       |                                            |
| PR0.J2/5/5/2024         Projekt 2         Etap 1         2024-05-21         Niezakończony         Przypisany do Ciebie           PR0.J2/6/5/2024         Projekt 2         Etap 1         2024-05-21         Niezakończony         Przypisany do Ciebie           PR0.J2/6/5/2024         Projekt 2         Etap 1         2024-05-21         Niezakończony         Przypisany do Ciebie           PR0.J2/7/5/2024         Projekt 2         Etap 1         2024-05-22         Niezakończony         Przypisany do Ciebie           PR0.J2/7/5/2024         Projekt 2         Etap 1         2024-05-22         Niezakończony         Przypisany do Ciebie                                                                                                    | PR0J2/4/5/2024               | Projekt 2         | Etap 1                          | 2024-05-21       | Niezakończony            | Przypisany do Ciebie       |                                            |
| PR0J2/6/5/2024         Projekt 2         Etap 1         2024-05-21         Niezakończony         Przypisany do Ciebie           PR0J2/7/5/2024         Projekt 2         Etap 1         2024-05-22         Niezakończony         Przypisany do Ciebie           PR0J2/7/5/2024         Projekt 2         Etap 1         2024-05-22         Niezakończony         Przypisany do Ciebie           PR0J2/7/5/2024         Projekt 2         Etap 1         2024-05-22         Niezakończony         Przypisany do Ciebie                                                                                                    | PROJ2/5/5/2024               | Projekt 2         | Etap 1                          | 2024-05-21       | Niezakończony            | Przypisany do Ciebie       |                                            |
| PR0/2/7/5/2024         Projekt 2         Etap 1         2024-05-22         Niezakończony         Przypisany do Ciebie           PR0/12/8/5/2024         Projekt 2         Etap 1         2024-05-22         Niezakończony         Przypisany do Ciebie                                                                                                    | PROJ2/6/5/2024               | Projekt 2         | Etap 1                          | 2024-05-21       | Niezakończony            | Przypisany do Ciebie       |                                            |
| DD0.12/8/5/2024 Projekt 2 Etap 1 2024/05-22 Nicrakośczony Przypiegow do Ciplio                                                                                                    | PROJ2/7/5/2024               | Projekt 2         | Etap 1                          | 2024-05-22       | Niezakończony            | Przypisany do Ciebie       |                                            |
|                                                                                                    | PR0J2/8/5/2024               | Projekt 2         | Etap 1                          | 2024-05-22       | Niezakończony            | Przypisany do Ciebie       |                                            |
|                                                                                                    |                              |                   |                                 |                  |                          |                            |                                            |
|                                                                                                    |                              |                   |                                 |                  |                          |                            |                                            |
|                                                                                                    |                              |                   |                                 |                  |                          |                            |                                            |

Wybór raportu do wygenerowania z poziomu listy dokumentów

Wówczas w nowej karcie w przeglądarce domyślnej zostaje otwarty podgląd raportu.

|        |                                        |                                  |                                |           |                | Załącznik       | nr:         |                        |
|--------|----------------------------------------|----------------------------------|--------------------------------|-----------|----------------|-----------------|-------------|------------------------|
| Imię i | nazwisko (nazwa) oraz                  | adres nadawcy:                   |                                |           |                |                 |             |                        |
| Lp.    | ADRESAT (imię i<br>nazwisko lub nazwa) | Dokładne miejsce doręczenia      | Kwota zadeki.<br>wartości (zł) | Masa (kg) | Numer nadawczy | Uwagi           | Opłata (zł) | Kwota<br>pobrania (zł) |
| 1      | 2                                      | 3                                | 4                              | 5         | 6              | 7               | 8           | 9                      |
|        |                                        | Z przeniesienia                  |                                |           |                | Z przeniesienia |             |                        |
| 1      | Kontrahent A                           | ul. Fiołkowa 2/23, 30-363 Kraków | 200,340                        | 5,000     | 123456789      | Zamówienie 2/   | 100,340     | 23,450                 |
| 2      | Kontrahent B                           | ul. Mała 3/67, 30-362 Kraków     | 798,460                        | 10,450    | 124563785      | Zamówienie 4/   | 415,220     | 34,570                 |
|        |                                        |                                  |                                |           |                |                 | 515,56 zł   |                        |
|        |                                        |                                  |                                |           |                |                 |             |                        |
|        |                                        |                                  |                                |           |                |                 |             |                        |
|        |                                        |                                  |                                |           |                |                 |             |                        |
|        |                                        |                                  |                                |           |                |                 |             |                        |
|        |                                        |                                  |                                |           |                |                 |             |                        |
|        |                                        |                                  |                                |           |                |                 |             |                        |
|        |                                        |                                  |                                |           |                |                 |             |                        |
|        |                                        |                                  |                                |           |                |                 |             |                        |
|        |                                        |                                  |                                |           |                |                 |             |                        |
|        |                                        |                                  |                                |           |                |                 |             |                        |
|        |                                        |                                  |                                |           |                |                 |             |                        |
|        |                                        |                                  |                                |           |                |                 |             |                        |
|        |                                        |                                  |                                |           |                |                 |             |                        |
|        |                                        |                                  |                                |           |                |                 |             |                        |
|        |                                        |                                  |                                |           |                |                 |             |                        |
|        |                                        |                                  |                                |           |                |                 |             |                        |
|        |                                        |                                  |                                |           |                |                 |             |                        |
|        |                                        |                                  |                                |           |                |                 |             |                        |
|        |                                        |                                  |                                |           |                |                 |             |                        |

Podgląd raportu "(\*)Pocztowa książka nadawcza" z przykładowymi danymi

Operator może wydrukować raport, klikając w przycisk strawie i stnieje również możliwość zapisania raportu – w tym celu operator powinien kolejno:

kliknąć w pole ,
 wybrać z listy określony format;
 nacisnąć , a następnie "Zapisz jako";
 wybrać lokalizację, w której raport ma zostać zapisany i
 Kliknąć Zapisz [Zapisz]

|                                         |          |                   |                             |                             |                                |           |              | Co chcesz zrobic z pli | ikiem rocztowa ksiązka r | ia     |
|-----------------------------------------|----------|-------------------|-----------------------------|-----------------------------|--------------------------------|-----------|--------------|------------------------|--------------------------|--------|
|                                         | Imię i r | azwisko           | (nazwa) oraz                | adres nadawcy:              |                                |           |              | Otwórz                 | Zapisz jako              | $\sim$ |
|                                         | Lp.      | ADRES<br>nazwisko | SAT (imię i<br>o lub nazwa) | Dokładne miejsce doręczenia | Kwota zadeki.<br>wartości (zł) | Masa (kg) | Numer nadawc | Zobacz wiecej          |                          |        |
|                                         | 1        |                   | 2                           | 3<br>Z przeniesienia        | 4                              | 5         | 6            | Zonzeniesienia         |                          |        |
| -                                       |          |                   | I                           | 2 premenenta                |                                |           |              | 2 president            |                          |        |
| 💽 Zapisywanie j                         | ako      |                   |                             |                             |                                |           |              |                        |                          | ×      |
| $\leftarrow \rightarrow \cdot \uparrow$ | ↓ >      | Ten kon           | nputer > Po                 | obrane                      |                                |           |              | ✓ U Prze               | szukaj: Pobrane          | ,o     |
| Organizuj 🔹                             | Nowy     | folder            |                             |                             |                                |           |              |                        |                          | ?      |
|                                         | uter     | ^                 | Nazwa                       |                             |                                |           |              | Data modyfikacji       | Тур                      | ^      |
| 🗎 Dokume                                | nty      |                   | ✓ W ubieg                   | lym tygodniu (1)            |                                |           |              |                        |                          |        |
| 🎝 Muzyka                                |          |                   | Coma                        | arch DMS 2024.0.0           |                                |           |              | 16.05.2024 14:35       | Folder plików            |        |
| 🧊 Obiekty                               | 3D       |                   | ✓ Wcześnie                  | ej w tym miesiącu (1)       |                                |           |              |                        |                          |        |
| 📰 Obrazy                                |          |                   | 📕 Web                       |                             |                                |           |              | 07.05.2024 10:55       | Folder plików            |        |
| 🖊 Pobrane                               |          |                   | ✓ W ubieg                   | lvm miesiacu (6)            |                                |           |              |                        |                          |        |
| 🔜 Pulpit                                |          | ~                 | <                           | , , , , ,                   |                                |           |              |                        |                          | >      |
| Namua r                                 | dilan Da | crtowa            | keisäks pada                |                             |                                |           |              |                        |                          | ~      |
| Zapicz iako                             | turni Do | kumont            | Adobe Acre                  | shat                        |                                |           |              |                        |                          | ~      |
| Zapisz јако                             | typ. Du  | Kument            | Auobe Auto                  | Juai                        |                                |           |              |                        |                          |        |
|                                         |          |                   |                             |                             |                                |           |              |                        |                          |        |
|                                         |          |                   |                             |                             |                                |           |              |                        |                          |        |

Zapisywanie raportu "(\*)Pocztowa książka nadawcza" w wybranej lokalizacji na dysku

#### Generowanie raportu z poziomu szczegółów dokumentu

Aby wygenerować raport z poziomu szczegółów dokumentu w nowej aplikacji Comarch DMS, operator powinien kolejno:

1. Otworzyć dokument z typu obiegu, dla którego na zakładce

"Uprawnienia" w ramach zakładki **[Kreator raportów i** dashboardów] wybrano w polu "Miejsce wywołania" opcję "Szczegóły dokumentu" lub "Lista i szczegóły dokumentów")

2.Kliknąć w przycisk [Więcej akcji > [Więcej akcji], a następnie w opcję "Wygeneruj raport"

3. Na rozwiniętej liście raportów dostępnych dla danego typu obiegu i operatora kliknąć na nazwę wybranego raportu

| – Projekt 2                    |                   |                 | Więcej akcji 🔨     | Zapisz Przekaż                | do                          | Pr  |
|--------------------------------|-------------------|-----------------|--------------------|-------------------------------|-----------------------------|-----|
| PR0J2/8/5/2024 -               |                   |                 | Wygeneruj raport > | (*) Pocztowa książka nadawcza | Pokaż szczegóły przekazania | a 🗸 |
|                                |                   |                 | Usuń dokument      | Raport przykładowy 1          |                             |     |
| arta obiegu                    |                   |                 |                    | Wartości kontrolek            |                             | ^   |
| - Data                         | Załącznik Dodaj   |                 |                    |                               |                             |     |
|                                | - Numer dokumentu |                 |                    | Data otrzymania               |                             | _   |
| Od kogo                        | 2/3/2024          | Data zakupu     | Ë 2                | 23.05.2024 00:00:00           | Termin płatności 😁          | ]   |
| 0 / 900                        |                   |                 |                    |                               |                             | -   |
|                                |                   | Wartość netto — |                    |                               |                             | ٦   |
| Tytuł maila                    | NIP               | /98,46          |                    | Stawka VAT (w %)              | Kwota VAT                   |     |
| – Wartość brutto – 415,22      | Do wiadomości     | Treść maila     | F                  | Poczta kontrahenta            | Państwo kontrahenta         | 7   |
|                                | 0 / 900           |                 |                    |                               |                             | J   |
|                                |                   |                 |                    |                               |                             |     |
|                                |                   |                 |                    |                               |                             |     |
|                                |                   |                 |                    |                               |                             |     |
|                                |                   |                 |                    |                               |                             |     |
|                                |                   |                 | 0 / 900            |                               |                             |     |
| Czy kontrahent jest aktywnym p | Kontrahent R      | Masa            |                    | Numer nadawczy                | Kwota pobrania              | ſ   |

Wybór raportu do wygenerowania z poziomu szczegółów dokumentu

Wówczas w nowej karcie w przeglądarce domyślnej zostaje otwarty podgląd raportu.

|                     |                                     |          |    | _ | _ | _ | _ | - | _ |
|---------------------|-------------------------------------|----------|----|---|---|---|---|---|---|
| Data_zakupu         |                                     | DateTime |    |   |   |   |   |   |   |
| Data_otrzymania     |                                     | DateTime | Ì  |   |   |   |   |   |   |
| Termin_platnosci    |                                     | DateTime | 11 |   |   |   |   |   |   |
| Tytul               |                                     | Text     | 1  |   |   |   |   |   |   |
| NIP                 |                                     | Text     | 11 |   |   |   |   |   |   |
| netto               |                                     | Decimal  | 11 |   |   |   |   |   |   |
| stawka_vat          |                                     | Decimal  |    |   |   |   |   |   |   |
| kwota_vat           |                                     | Decimal  |    |   |   |   |   |   |   |
| brutto              |                                     | Decimal  |    |   |   |   |   |   |   |
| DW                  |                                     | Text     |    |   |   |   |   |   |   |
| tresc               |                                     | Text     |    |   |   |   |   |   |   |
| Poczta_kontrahenta  |                                     | Text     |    |   |   |   |   |   |   |
| Panstwo_kontrahenta |                                     | Text     |    |   |   |   |   |   |   |
| Platnik_vat         |                                     | Text     |    |   |   |   |   |   |   |
| String1             |                                     | Text     |    |   |   |   |   |   |   |
| Data                | 2024-05-16                          | DateTime |    |   |   |   |   |   |   |
| Zalacznik           |                                     | Scan     |    |   |   |   |   |   |   |
| Odkogo              |                                     | Text     |    |   |   |   |   |   |   |
| Numer_dokumentu     | 4/2/2024                            | Text     |    |   |   |   |   |   |   |
| Data_zakupu         |                                     | DateTime |    |   |   |   |   |   |   |
| Data_otrzymania     | 2024-05-24 00:00:00                 | DateTime |    |   |   |   |   |   |   |
| Termin_platnosci    |                                     | DateTime |    |   |   |   |   |   |   |
| Tytul               |                                     | Text     |    |   |   |   |   |   |   |
| NIP                 |                                     | Text     |    |   |   |   |   |   |   |
| netto               | 200.340000                          | Decimal  |    |   |   |   |   |   |   |
| stawka_vat          |                                     | Decimal  |    |   |   |   |   |   |   |
| kwota_vat           |                                     | Decimal  |    |   |   |   |   |   |   |
| brutto              | 100.340000                          | Decimal  |    |   |   |   |   |   |   |
| DW                  |                                     | Text     |    |   |   |   |   |   |   |
| tresc               |                                     | Text     |    |   |   |   |   |   |   |
| Poczta_kontrahenta  | ul. Fiołkowa 2/23, 30-363<br>Kraków | Text     |    |   |   |   |   |   |   |
| Panstwo_kontrahenta |                                     | Text     |    |   |   |   |   |   |   |
| Platnik vat         |                                     | Text     |    |   |   |   |   |   |   |

Podgląd raportu "Wartości kontrolek" z przykładowymi danymi

Operator może wydrukować raport, klikając w przycisk <sup>22</sup>. Możliwe jest również zapisanie raportu – w tym celu operator powinien kolejno:

| 1.  | kliknąć w pole ;                                         |
|-----|----------------------------------------------------------|
| 2.  | wybrać z listy określony format;                         |
| 3.  | nacisnąć 📕 , a następnie "Zapisz jako";                  |
| 4.  | wybrać lokalizację, w której raport ma zostać zapisany i |
| kl: | Zapisz<br>iknać [Zapisz]                                 |

| Narvas kontrolki       Wordsć kontrolki       Narvas kontrolki       Zapisz jako       ✓         C Zapisywanie jako                                                                                                    |                                                                                     | Kontrolki - wartości            |                        | Co cricesz zrobic z pil | tern wartosci kontrolek.xis: |
|----------------------------------------------------------------------------------------------------|-------------------------------------------------------------------------------------|---------------------------------|------------------------|-------------------------|------------------------------|
| Narve kentrolki     Wartede kentrolki       Czapisywanie jako     ✓       ✓     ✓       ✓     ✓       ✓     ✓       ✓     ✓       ✓     ✓       ✓     ✓       ✓     ✓       ✓     ✓       ✓     ✓       ✓     ✓       ✓     ✓       ✓     ✓       ✓     ✓       ✓     ✓       ✓     ✓       ✓     ✓       ✓     ✓       ✓     ✓       ✓     ✓       ✓     ✓       ✓     ✓       ✓     ✓       ✓     ✓       ✓     ✓       ✓     ✓       ✓     ✓       ✓     ✓       ✓     ✓       ✓     ✓       ✓     ✓       ✓     ✓       ✓     ✓       ✓     ✓       ✓     ✓       ✓     ✓       ✓     ✓       ✓     ✓       ✓     ✓       ✓     ✓       ✓     ✓       ✓     ✓       ✓     ✓       ✓<                                                                                                    |                                                                                     |                                 |                        | Otwórz                  | Zapisz jako 🗸 🗸 🗸            |
| <ul> <li></li></ul>                                                                                                    | C Zapisywanie jako                                                                  | Nazwa kontrolki Wartość kontrol | d Nazwa typu kontrolki |                         |                              |
| Organizuj • Nowy folder       Nazwa       Data modyfikacji       Typ         Image: Ten komputer                                                                                                    | $\leftarrow$ $\rightarrow$ $\checkmark$ $\uparrow$ $\blacklozenge$ > Ten komputer > | Pobrane                         |                        | <b>v ت</b>              | rzeszukaj: Pobrane           |
| Image: Step komputer       Nazwa       Data modyfikacji       Typ         Image: Dokumenty       V Ubiegłym tygodniu (1)       Image: Comarch DMS 2024.0.0       16.05.2024 14:35       Folder plików         Image: Obrazy       V Wcześniej w tym miesiącu (1)       Image: Comarch DMS 2024.0.0       07.05.2024 10:55       Folder plików         Image: Pulpit       V Wubiegłym miesiącu (6)       Image: Comarch DMS 2024 10:55       Folder plików         Image: Nazwa pliku:       Matości kontrolek       Image: Comarch DMS 2024 10:55       Folder plików                                                                                                    | Organizuj 🔹 Nowy folder                                                             |                                 |                        |                         |                              |
| Dokumenty       V Wubiegłym tygodniu (1)         Muzyka       I Comarch DMS 2024.0.0         Obiekty 3D       V Wcześniej w tym miesiącu (1)         Obrazy       I Web         V Ubiegłym miesiącu (6)       07.05.2024 10:55         Połpit       <                                                                                                    |                                                                                     |                                 |                        | Data modyfikacji        | Тур                          |
| Muzyka       I. Comarch DMS 2024.0.0       16.05.2024 14:35       Folder plików         Obiekty 3D       Veześniej w tym miesiącu (1)       Veześniej w tym miesiącu (1)       Veześniej w tym miesiącu (1)         Obrazy       I. Web       07.05.2024 10:55       Folder plików         Pobrane       V U ubiegłym miesiącu (6)       Veześniej w tym miesiącu (6)         Nazwa pliku:       Wartości kontrolek       Veześniej w tym miesiącu (6)                                                                                                    | Dokumenty V W ubie                                                                  | egłym tygodniu (1)              |                        |                         |                              |
| Image: Solution of the second second sec                | 👌 Muzyka 📜 Cor                                                                      | narch DMS 2024.0.0              |                        | 16.05.2024 14:35        | Folder plików                |
| Image: Constraint of the second second se | Obiekty 3D                                                                          | niej w tym miesiącu (1)         |                        |                         |                              |
| Pobrane     V W ubiegłym miesiącu (6)       Pulpit     V       Nazwa pliku:     Wartości kontrolek                                                                                                    | Solution Obrazy                                                                     | b                               |                        | 07.05.2024 10:55        | Folder plików                |
| Nazwa pliku: Wartości kontrolek                                                                                                    | 🔶 Pobrane 🛛 🗸 W ubie                                                                | egłym miesiącu (6)              |                        |                         |                              |
| Nazwa pliku: Wartości kontrolek                                                                                                    | Pulpit v <                                                                          |                                 |                        |                         |                              |
|                                                                                                    | Nazwa pliku: Wartości kontrolek                                                     |                                 |                        |                         |                              |
| Zapisz jako typ: Microsoft Excel 97-2003 Worksheet                                                                                                    | Zapisz jako typ: Microsoft Excel 97-20                                              | 003 Worksheet                   |                        |                         |                              |
|                                                                                                    | A Ukrvi folderv                                                                     |                                 |                        | Г                       | Zapisz Anuluj                |
| ▲ Ukrvi foldery Zapisz Anuluj                                                                                                    |                                                                                     | Data                            | DateTime               |                         |                              |
| ▲ Ukryj foldery Zapisz Anuluj                                                                                                    |                                                                                     |                                 |                        |                         |                              |
| ▲ Ukryj foldery Zapisz Anuluj                                                                                                    |                                                                                     | Data                            | DateTime               |                         |                              |

lokalizacji na dysku

#### Dodanie zakładki "Raporty" w nowej aplikacji web

W wersji 2024.1.1 dodano zakładkę "Raporty" w nowej aplikacji web Comarch DMS.

#### Uwaga

W przypadku ręcznej instalacji lub aktualizacji nowej aplikacji web Comarch DMS aby dostępny był podgląd raportów i dashboardów, należy w ramach katalogu zawierającego aplikację web (nową aplikację webową) otworzyć do edycji plik web.config i uzupełnić w ramach "WorkflowDashboards" zamiast [applicationHost] nazwę serwera, na którym znajduje się aplikacja serwerowa (starsza aplikacja web) i zamiast DocumentWorkflow.Api – nazwę aplikacji serwerowej (starszej aplikacji web), a następnie zapisać wprowadzone zmiany.

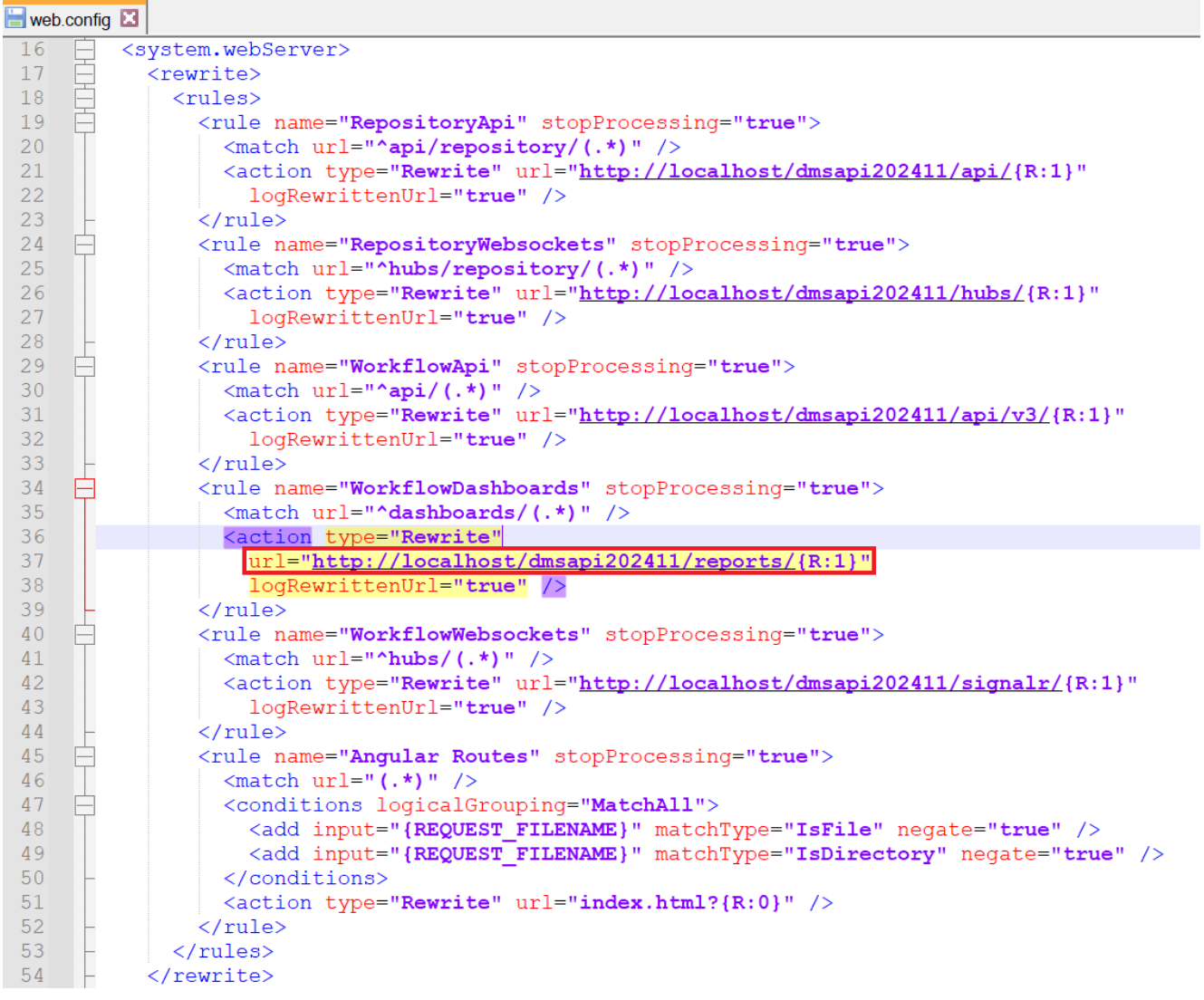

Przykładowe uzupełnienie "WorkflowDashboards"

Aby zakładka była widoczna dla danego operatora, musi on mieć przyznane uprawnienie do co najmniej jednego raportu lub dashboardu na zakładce "Uprawnienia" w ramach zakładki

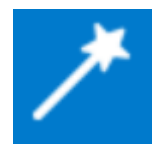

[Kreator raportów i dashboardów] w aplikacji desktop.

Uwaga

Wydruki sPrint nie są aktualnie dostępne w aplikacji web Comarch DMS.

| COMARCH      |                                         |           | ٩              |
|--------------|-----------------------------------------|-----------|----------------|
| DMS          | Raporty i dashboardy                    |           |                |
| 🔂 Start      |                                         |           |                |
| Dokumenty    | Wyszukaj raport lub dashboard Q         |           |                |
| ₀00 Raporty  | Nazwa 💠                                 | Тур 🗢     | Rodzaj 🗢       |
| 😥 Ustawienia | Dokumenty przeterminowane               | Dashboard | Predefiniowany |
|              | Historia zmian dokumentu                | Raport    | Predefiniowany |
|              | Ilość dokumentów                        | Dashboard | Predefiniowany |
|              | Ilość dokumentów operatora w etapie     | Dashboard | Predefiniowany |
|              | Pocztowa książka nadawcza               | Raport    | Predefiniowany |
|              | Uprawnienia na właściwościach operatora | Dashboard | Predefiniowany |
|              | Raport przykładowy 1                    | Raport    | Użytkownika    |
|              | Wartości kontrolek                      | Raport    | Użytkownika    |

Zakładka "Raporty" w nowej aplikacji Comarch DMS

W ramach otwartego okna *Raporty i dashboardy* wyświetlana jest lista dashboardów oraz raportów, do których uprawniony jest dany operator.

W górnej części okna dostępna jest wyszukiwarka, za pomocą której operator może wyszukać dashboard lub raport według nazwy lub jej fragmentu.

| = 🦱 comarch  |                                     |           |                | ٩ |
|--------------|-------------------------------------|-----------|----------------|---|
| - V DMS      | Raporty i dashboardy                |           |                |   |
| 合 Start      |                                     |           |                |   |
| Dokumenty    | Dokument                            |           |                |   |
| Baporty      | Nazwa 🗢                             | Typ \$    | Rodzaj 🗢       |   |
| 😥 Ustawienia | Dokumenty przeterminowane           | Dashboard | Predefiniowany |   |
|              | Historia zmian dokumentu            | Raport    | Predefiniowany |   |
|              | Ilość dokumentów                    | Dashboard | Predefiniowany |   |
|              | Ilość dokumentów operatora w etapie | Dashboard | Predefiniowany |   |

Wyszukiwanie dashboardów i raportów na zakładce "Raporty" w nowej aplikacji Comarch DMS Lista dashboardów i raportów składa się z trzech kolumn:

- Nazwa w tej kolumnie wyświetlana jest nazwa raportu albo dashboardu;
- Typ w tej kolumnie widoczna jest wartość "Dashboard" albo "Raport", w zależności od tego, do którego typu należy dana pozycja;
- Rodzaj w ramach tej kolumny wyświetlana jest informacja dotycząca rodzaju danego dashboarda/raportu: "Predefiniowany" lub utworzony przez użytkownika – "Użytkownika"

Obok każdej kolumny znajduje się przycisk – kiedy operator kliknie ten przycisk kolumny zostaną posortowane alfabetycznie (odrębnie dla dashboardów i raportów predefiniowanych oraz utworzonych przez użytkownika)

Po kliknięciu w nazwę danego dashboardu/raportu w nowym oknie przeglądarki zostaje otwarty podgląd tego dashboardu/raportu.

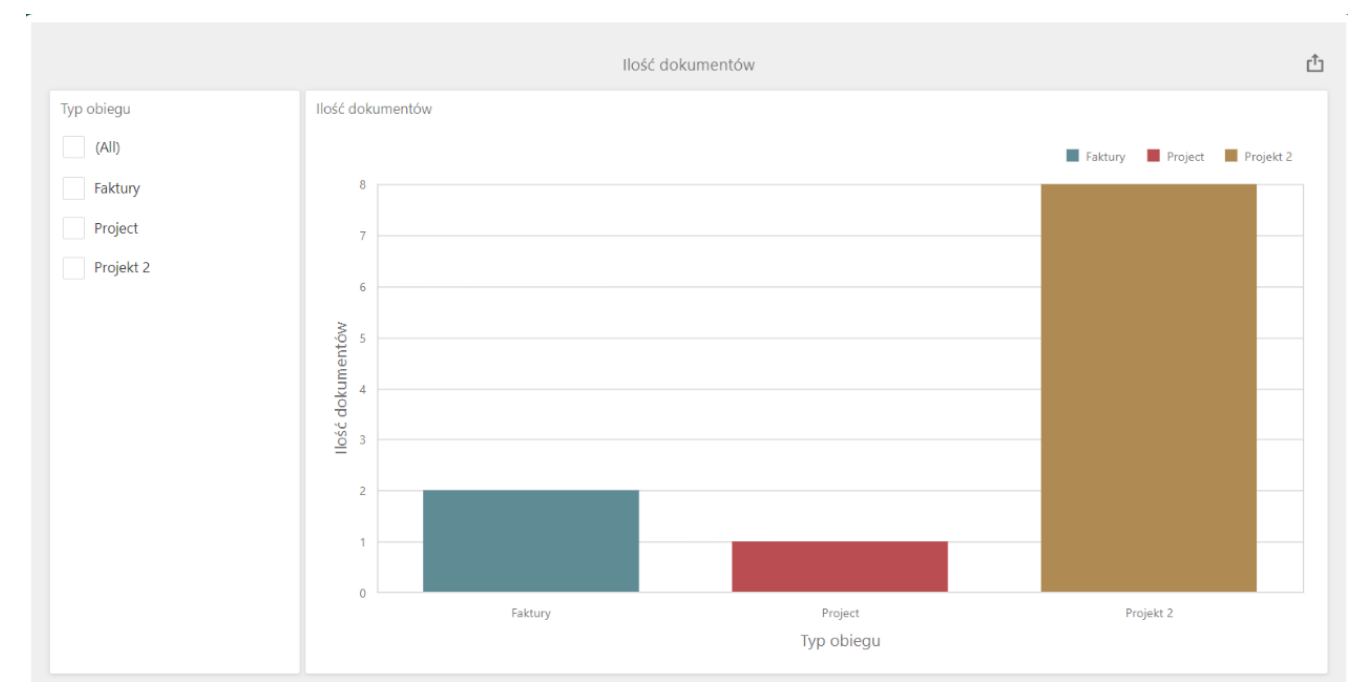

Podgląd przykładowego dashboardu "Ilość dokumentów" w nowej karcie po kliknięciu w nazwę dashboardu na zakładce "Raporty" w nowej aplikacji Comarch DMS

W przypadku podglądu dashboardu w prawym górnym rogu ekranu dostępny jest przycisk przycisk widoczna jest lista formatów, w jakich można eksportować dashboard: [pdf]; [png, gif, jpg]; [xls,xlsx].

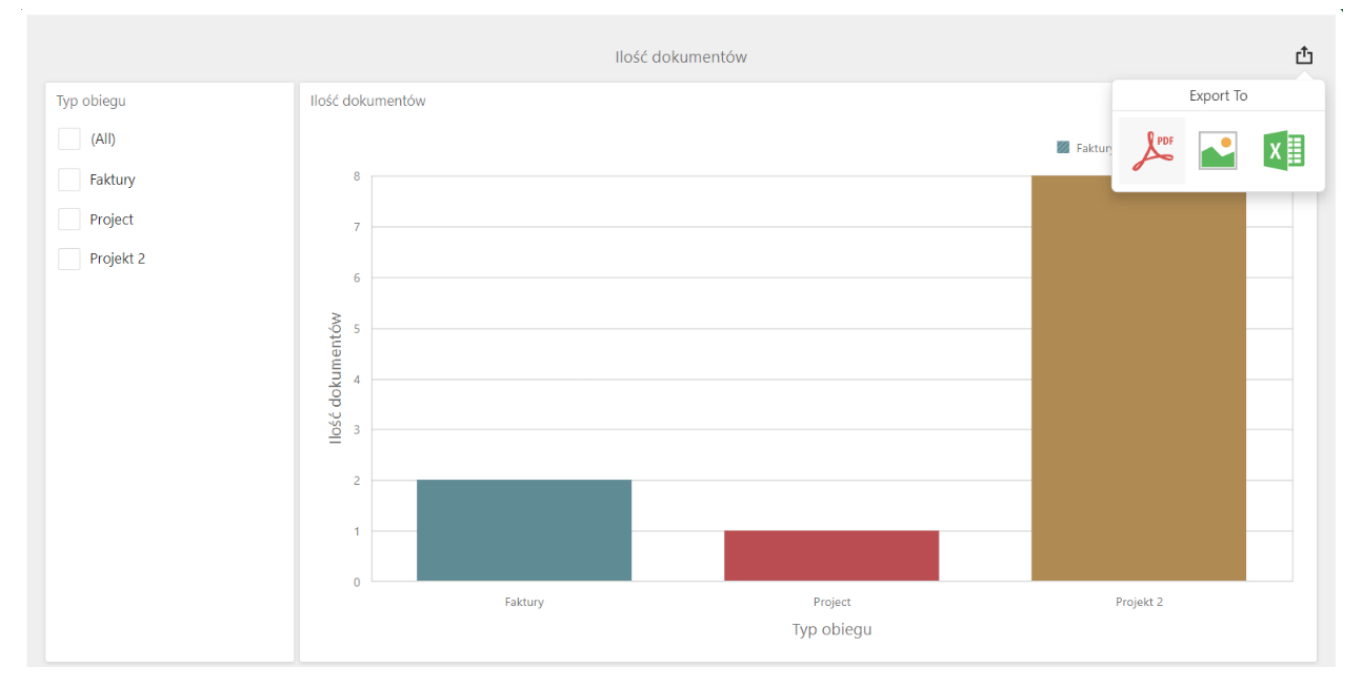

Podgląd przykładowego dashboardu "Ilość dokumentów" -widok listy formatów do eksportu

Gdy operator wybierze dany format, wówczas zostaje wyświetlone okno z dodatkowymi opcjami eksportu.

| Export To PDF | - Ilość dokumentów     | ×      |
|---------------|------------------------|--------|
|               |                        |        |
| File Name:    | Ilość dokumentów       |        |
| Page Layout:  | Portrait               |        |
|               | Landscape              |        |
|               | <ul><li>Auto</li></ul> |        |
| Size:         | Letter                 | •      |
| Show Title:   | $\checkmark$           |        |
| Title:        | Ilość dokumentów       |        |
| Scale Mode:   | None                   | *      |
| Include:      | Filters                |        |
|               | Parameters             |        |
| Position:     | Below                  | •      |
|               |                        |        |
| Reset         | Export                 | Cancel |
|               |                        |        |

Okno z dodatkowymi opcjami eksportu do pdf

| Export To Ima     | age - Ilość dokumentów 🛛 🗙 |
|-------------------|----------------------------|
|                   |                            |
| File Name:        | Ilość dokumentów           |
| Show Title:       | $\checkmark$               |
| Title:            | Ilość dokumentów           |
| Image Format:     | PNG •                      |
| Resolution (dpi): | 96                         |
| Include:          | Filters                    |
|                   | Parameters                 |
|                   |                            |
| Reset             | Export Cancel              |

Okno z dodatkowymi opcjami eksportu do formatu graficznego

| Export To Exc | cel - Ilość dokumentów 🛛 🗙 |
|---------------|----------------------------|
|               |                            |
| File Name:    | Ilość dokumentów           |
| Excel Format: | XLSX •                     |
| Include:      | Filters       Parameters   |
| Position:     | Below                      |
| Reset         | Export Cancel              |

Okno z dodatkowymi opcjami eksportu do arkusza kalkulacyjnego

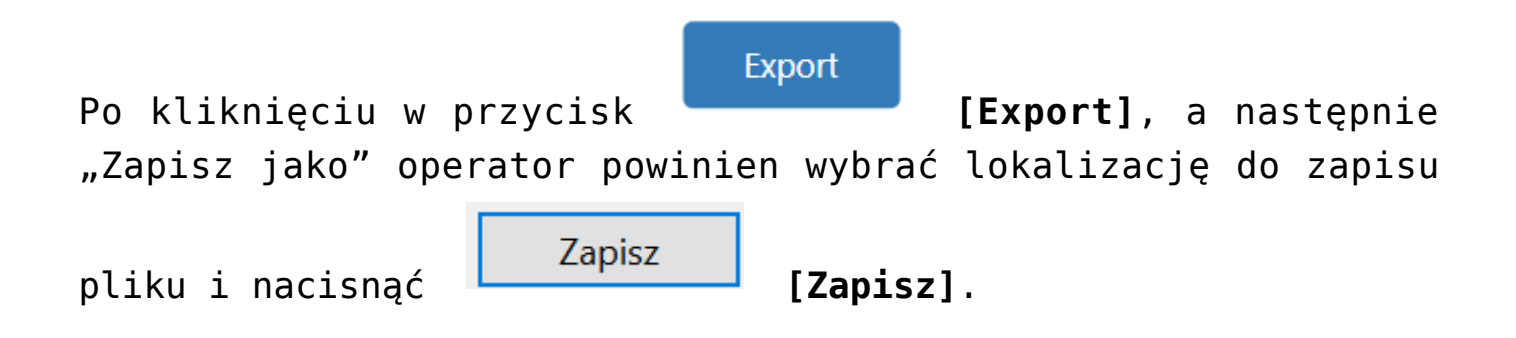

| Ilość dokumentów       Co chcesz zrobić z plikiem Ilość dokumentów.xls       ×         o twórz       Zapisz jako       ×         Co zapiszywanie jako       V Otwórz       Zapisz jako       ×         Co zapiszywanie jako       V Otwórz       Przeszukaj: Pobrane         Organizuj       Nowy folder       Image: Concest and the state state                                                                                                    |                                                                                                    |                                                                                                    |                  | Poł | orane                | 5                    | α       | \$2          |        |
|----------------------------------------------------------------------------------------------------|----------------------------------------------------------------------------------------------------|----------------------------------------------------------------------------------------------------|------------------|-----|----------------------|----------------------|---------|--------------|--------|
| Ilość dokumentów Otwórz Zapisz jako     Czapiszywanie jako     C Zapiszywanie jako     C Zapiszywanie jako     C Zapisz jako     C Zapisz jako type:     Microsoft Excel Worksheet                                                                                                    |                                                                                                    |                                                                                                    | llość dokumentów |     | Co chcesz zrobić z p | likiem Ilość dokumen | tów.xls | ×            | Ľ.     |
| Capisywanie jako       ✓ O       Przeszukaj: Pobrane         Organizuj • Nowy folder       ✓ O       Przeszukaj: Pobrane         Sten komputer       Nazwa       Data modyfikacji       Typ         Dokumenty       ✓ W ubiegłym tygodniu (1)       ✓       ✓       ✓         Muzyka       ✓ Comarch DMS 2024.0.0       16.05.2024 14:35       Folder plików         Obiekty 3D       ✓       Wcześniej w tym miesiącu (1)       ✓       ✓         Nazwa pliku:       Iość dokumentów       ✓       ✓       ✓         Nazwa pliku:       Iość dokumentów       ✓       ✓       ✓         Nazwa pliku:       Iość dokumentów       ✓       ✓       ✓         Nazwa pliku:       Iość dokumentów       ✓       ✓       ✓         Nazwa pliku:       Iość dokumentów       ✓       ✓       ✓                                                                                                    | o obiegu                                                                                                    | Ilość dokumentów                                                                                                    |                  |     | Otwórz               | Zapisz jako          | $\sim$  |              |        |
| ← → · · · · · · · · · · · · · ·                                                                                                    | <b>Q</b> Zapisywanie jako                                                                                                    |                                                                                                    |                  |     |                      |                      |         |              |        |
| Organizuj • Nowy folder       Image: Second second se                                    | $\leftarrow \rightarrow \checkmark \uparrow \checkmark \diamond$                                                                                                    | Ten komputer 🔹 Pobrane                                                                                                    |                  |     |                      | ٽ ×                  | Przeszu | kaj: Pobrane |        |
| Image: Second second second                           | Organizuj 🔹 Nowy                                                                                                    | folder                                                                                                    |                  |     |                      |                      |         |              |        |
| Dokumenty       V Ubiegłym tygodniu (1)         Muzyka       Comarch DMS 2024.0.0         Obiekty 3D       Comarch DMS 2024.0.0         Obiekty 3D       VWcześniej w tym miesiącu (1)         Web       07.05.2024 10:55         Folder plików         Nazwa pliku:       Ilość dokumentów         Zapisz jako typ:       Microsoft Excel Worksheet                                                                                                    |                                                                                                    | ↑ Nazwa                                                                                                    |                  |     |                      | Data modyfikad       | iji     | Тур          |        |
| Muzyka       Image: Comarch DMS 2024.0.0       16.05.2024 14:35       Folder plików         Obiekty 3D       V Wcześniej w tym miesiącu (1)       V Wcześniej w tym miesiącu (1)       V Wcześniej w tym miesiącu (1)         Image: Woldship w tym miesiącu (1)       V Wcześniej w tym miesiącu (1)       V Wcześniej w tym miesiącu (1)         Image: Woldship w tym miesiącu (1)       V Wcześniej w tym miesiącu (1)       V Wcześniej w tym miesiącu (1)         Image: Woldship w tym miesiącu (1)       V Wcześniej w tym miesiącu (1)       V Wcześniej w tym miesiącu (1)         Image: Woldship w tym miesiącu (1)       V Wcześniej w tym miesiącu (1)       V Wcześniej w tym miesiącu (1)         Image: Woldship w tym miesiącu (1)       V Wcześniej w tym miesiącu (1)       V Wcześniej w tym miesiącu (1)         Image: Woldship w tym miesiącu (1)       V Wcześniej w tym miesiącu (1)       V Wcześniej w tym miesiącu (1)         Image: Woldship w tym miesiącu (1)       V Wcześniej w tym miesiącu (1)       V Wcześniej w tym miesiącu (1)         Image: Woldship w tym miesiącu (1)       V Wcześniej w tym miesiącu (1)       V Wcześniej w tym miesiącu (1)         Image: Woldship w tym miesiącu (1)       V Wcześniej w tym miesiącu (1)       V Wcześniej w tym miesiącu (1)         Image: Woldship w tym miesiącu (1)       V Wcześniej w tym miesiącu (1)       V Wcześniej w tym miesiącu (1)         Image: Woldship w tym miesiącu (1)       V Wcześniej w tym miesiącu                                                                                                    | Dokumenty                                                                                                    | ∨ W ubiegłym tygodniu (1)                                                                                                    |                  |     |                      |                      |         |              |        |
| Obiekty 3D     Wcześniej w tym miesiącu (1)     Web     Official (1)     Web     Official (1)     Web     Web     Web     Web     Web     Web | 👌 Muzyka                                                                                                    | Comarch DMS 2024.0.0                                                                                                    |                  |     |                      | 16.05.2024 14:       | 35      | Folder       | plików |
| Nazwa pliku:     Ilość dokumentów/       Zapisz jako typ:     Microsoft Excel Worksheet                                                                                                    | 🗊 Obiekty 3D                                                                                                    | V Wcześniej w tym miesiącu (1)                                                                                                    |                  |     |                      |                      |         |              |        |
| Pobrane     V W ubleder states (2)      Nazwa pliku: Ilość dokumentów Zapisz jako typ: Microsoft Excel Worksheet                                                                                                    | Solution Contraction Contracti | Veb                                                                                                    |                  |     |                      | 07.05.2024 10:       | 55      | Folder       | plików |
| Nazwa pliku:     Ilość dokumentów       Zapisz jako typ:     Microsoft Excel Worksheet                                                                                                    | 🖊 Pobrane                                                                                                    | And the state of the state of t |                  |     |                      |                      |         | _            |        |
| Nazwa pliku: Ilość dokumentów<br>Zapisz jako typ: Microsoft Excel Worksheet                                                                                                    | <b>D</b> 1 1                                                                                                    | \$ K                                                                                                    |                  |     |                      |                      |         |              |        |
| Zapisz jako typ: Microsoft Excel Worksheet                                                                                                    | Nazwa pliku: Ilo                                                                                                    | sé dokumentów                                                                                                    |                  |     |                      |                      |         |              |        |
|                                                                                                    | Zapisz jako typ: Mi                                                                                                    | crosoft Excel Worksheet                                                                                                    |                  |     |                      |                      |         |              |        |
|                                                                                                    |                                                                                                    |                                                                                                    |                  |     |                      |                      |         |              |        |
|                                                                                                    | <ul> <li>Ukryj foldery</li> </ul>                                                                                                    |                                                                                                    |                  |     |                      |                      | Zap     | oisz         | Anul   |

Eksport dashboardu do arkusza kalkulacyjnego

| W przypadku podglądu raportu istnieje możliwość wydrukowania                                                           |
|----------------------------------------------------------------------------------------------------|
| raportu po kliknięciu w przycisk 🥌 . Możliwe jest również<br>zapisanie raportu – w tym celu operator powinien kolejno: |
| 1. kliknąć w pole ;                                                                                                    |
| 2. wybrać z listy określony format;                                                                                    |
| 3. nacisnąć 📕 , a następnie "Zapisz jako";                                                                             |
| 4. wybrać lokalizację, w której raport ma zostać zapisany i                                                            |
| Zapisz<br>kliknąć [Zapisz]                                                                                             |

| R ⊲ Page 1 ▼ of                   | 6 🖻 🍽 🔚 🔛 Image 🔹                                |                   |                      | PODIalle         |               | Ч.     |  |
|-----------------------------------|--------------------------------------------------|-------------------|----------------------|------------------|---------------|--------|--|
|                                   | Kontrolki - wartości                             |                   |                      |                  |               |        |  |
|                                   |                                                  |                   |                      | Otwórz           | Zapisz jako   | ~      |  |
|                                   | Nazwa kontrolki                                  | Wartośc kontrolki | Nazwa typu kontrolki |                  |               |        |  |
|                                   | String2                                          |                   | Text                 | Zobacz więcej    |               |        |  |
|                                   | Attachment1                                      |                   | Scan                 |                  |               |        |  |
| 💽 Zapisywanie jako                |                                                  |                   |                      |                  |               | ×      |  |
| ← → ~ ↑ 🖡 > T                     | fen komputer 👂 Pobrane                           |                   |                      | ✓ ♥ Przeszu      | kaj: Pobrane  | Q      |  |
| Organizuj 🔹 Nowy f                | older                                            |                   |                      |                  | -             | 0      |  |
|                                   | ^ Nazwa                                          |                   |                      | Data modyfikacji | Тур           | ^      |  |
| 📓 Dokumenty                       | ✓ W ubiegłym tygodniu (1) —                      |                   |                      |                  |               | - 11   |  |
| 👌 Muzyka                          | Comarch DMS 2024.0.0                             |                   |                      | 16.05.2024 14:35 | Folder plików |        |  |
| 🧊 Obiekty 3D                      | <ul> <li>Wcześniej w tym miesiącu (1)</li> </ul> |                   |                      |                  |               | - 11   |  |
| 📰 Obrazy                          | 📕 Web                                            |                   |                      | 07.05.2024 10:55 | Folder plików |        |  |
| 🖊 Pobrane                         | V M objective and a state of the CN              |                   |                      |                  |               | ~      |  |
| <b>D</b> 1 5                      | ~ <                                              |                   |                      |                  |               | >      |  |
| Nazwa pliku: 🛛 🛛 🛛 🛛 🛛 🗤          | rtości kontrolek                                 |                   |                      |                  |               | $\sim$ |  |
| Zapisz jako typ: PNG              | 5 Image                                          |                   |                      |                  |               | ~      |  |
|                                   |                                                  |                   |                      |                  |               |        |  |
| <ul> <li>Ukryj foldery</li> </ul> |                                                  |                   |                      | Zaj              | oisz Anulu    | ij     |  |
|                                   | Zalacznik                                        |                   | Scan                 |                  |               |        |  |

Zapisywanie raportu w wybranym formacie i lokalizacji